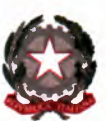

Cambridge Assessm International Educat

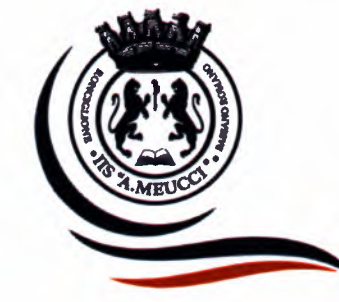

MINISTERO DELL'ISTRUZIONE, DELL'UNIVERSITÀ E DELLA RICERCA

I.I.S. "A. Meucci"

Liceo Scientifico, Liceo Linguistico, Liceo delle Scienze Umane, Istituto Tecnico Tecnologico

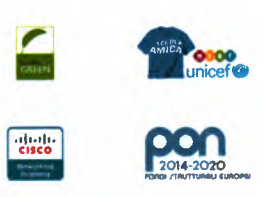

ISTITUTO ISTRUZIONE SUPERIORE - "A. MEUCCI"-RONCIGLIONE **Prot. 0014094 del 21/12/2021** (Uscita) Ai Docenti delle Classi IV dell'IIS "A. Meucci" Agli/alle alunni/e delle Classi IV dell'IIS "A. Meucci" Alle famiglie degli alunni iscritti presso l'IIS "a: Meucci" Sito web

Comunicazione n. 87

## OGGETTO: Attivazione piattaforma ALMADIPLOMA e compilazione questionari di orientamento al mondo dell'università e del lavoro.

Gentili Coordinatori delle classi IV, Gentili allievi e allieve dell'istituto e Gentili famiglie,

nei giorni scorsi la segreteria didattica ha provveduto ad inviare ai coordinatori delle classi IV le credenziali degli alunni/ delle alunne dell'istituto, per favorire un primo accesso alla piattaforma Almadiploma, nella quale ciascun allievo/a potrà operare in modo autonomo dal proprio pc domestico in orario extrascolastico.

Dal 2000 l'Associazione AlmaDiploma raggruppa le Scuole Secondarie Superiori con lo scopo di:

- fornire strumenti per l'orientamento nella scelta dell'università;
- facilitare l'accesso dei diplomati al mondo del lavoro;
- agevolare le aziende nella ricerca del personale qualificato;
- ridurre i tempi di incontro fra domanda ed offerta di lavoro;
- fornire alle scuole informazioni per la verifica dell'efficacia dei percorsi formativi offerti.

Anche l'IIS A. Meucci ha aderito a questo progetto, nella certezza di offrire ai propri allievi e allieve un aiuto concreto nella profilazione dei propri bisogni formativi, portandoli a interrogarsi sulle proprie attitudini e sulle proprie abilità al fine di decidere con serenità e convinzione il proprio percorso di studio o di lavoro futuro.

In questa comunicazione troverete indicazioni utili agli allievi/alle allieve delle classi quarte per attivare la piattaforma Almadiploma con le credenziali ricevute dal coordinatore di classe e per compilare il profilo orientativo che sarà poi completato il prossimo anno scolastico, prima dell'esame di maturità.

## Ecco i passaggi essenziali da compiere per lavorare sulla piattaforma Almadiploma:

- 1. Accedere alla piattaforma all'indirizzo: www.almadiploma.it, e cliccare sul profilo "Studenti".
- 2. Effettuare il primo accesso alla propria pagina personale "My AlmaDiploma" con le credenziali ricevute dal coordinatore di classe. Durante questo primo accesso, l'alunno/a aggiorna i propri dati anagrafici e di residenza, inserisce il proprio recapito telefonico ed indirizzo mail, legge l'informativa sulla privacy e fornisce i cinque consensi al trattamento dei dati personali, come richiesto dalla normativa GDPR 679/2016. Ù N.B. È fondamentale inserire il proprio indirizzo mail PERSONALE e non quello istituzionale con il dominio della scuola. Questo perché l'indirizzo mail della scuola viene generalmente disattivato subito dopo il diploma. Inserendo il proprio indirizzo mail l'alunno potrà essere contattato dalle aziende dopo il diploma e riceverà offerte di lavoro.
- 3. Procedere con l'attività "La Mia Scelta", un questionario di profilazione che arricchisce il percorso di orientamento, poiché affianca AlmaOrièntati con quegli elementi di riflessione necessari per aiutare gli studenti a scegliere e decidere cosa fare dopo il diploma.
- 4. "La Mia Scelta" si compone di due tappe "<u>I Primi passi</u>" e "<u>Verso il traguardo</u>". "I Primi passi" si compone a sua volta di due distinti moduli "<u>Qual è il tuo stile decisionale</u>" e "<u>Prepararsi a</u>

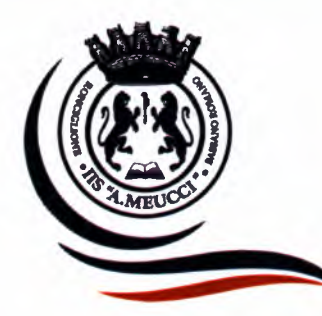

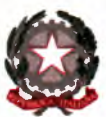

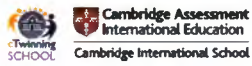

MINISTERO DELL'ISTRUZIONE, DELL'UNIVERSITÀ E DELLA RICERCA

## I.I.S. "A. Meucci"

Liceo Scientifico, Liceo Linguistico, Liceo delle Scienze Umane, Istituto Tecnico Tecnologico

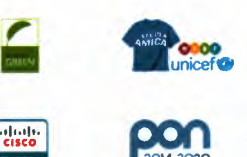

## <u>scegliere</u>".

In "Qual è il tuo stile decisionale", viene chiesto all'alunno/a di ripensare a decisioni prese in passato e valutare quanto si ritengono le proprie decisioni efficaci, utili, difficili. Dall'autovalutazione degli attributi emergerà che cosa pensa lo studente del suo PROCESSO DECISIONALE.

Il modulo "Prepararsi a scegliere" chiede allo studente di valutare il tipo di contesto e il tipo di decisione che si trova ad affrontare.

Al termine de "I primi passi" viene immediatamente restituito allo studente un proprio profilo personale nel quale può vedere quali sono le sue caratteristiche e quale è il suo processo decisionale. Il percorso "Verso il traguardo" si compone di due moduli "<u>HOPE</u> (acronimo di Hai chiari i tuoi obiettivi? Organizza le tue risorse Pianifica i tuoi passi Esegui il tuo piano!)" e "<u>Pronto alla scelta</u>?"

Nel modulo HOPE al ragazzo vengono poste delle domande che mirano ad indagare quanto sia chiaro l'obiettivo da lui dichiarato. Successivamente in "organizza le tua risorse", vengono evidenziati una serie di ostacoli che potrebbero frapporsi al raggiungimento dell'obiettivo.

Nel modulo "Pronto alla Scelta?" si indaga il modo in cui lo studente ricerca informazioni e l'efficacia che ritiene di avere nel prendere le decisioni.

Al termine di "Verso il traguardo" viene immediatamente restituito all'alunno un profilo personale.

5. Completato il profilo "La mia scelta", passare al profilo "AlmaOrièntati", un percorso di orientamento alla scelta post-diploma differenziato a seconda delle intenzioni dello studente di proseguire gli studi o entrare subito nel mercato del lavoro. La compilazione del percorso richiede al massimo 30 minuti.

Per intraprendere il percorso lo studente deve accedere, accreditandosi, alla sua area riservata My AlmaDiploma e cliccare su "Compila La Mia Scelta & AlmaOrièntati" e cliccare quindi sulla seconda icona "AlmaOrièntati"

Una volta terminata la compilazione di AlmaOrièntati lo studente riceverà immediatamente il profilo Orientativo Personale, la scuola riceverà il Profilo Orientativo di Istituto nel mese di ottobre dell'anno scolastico successivo.

Gli studenti delle classi quarte devono compilare AlmaOrièntati entro il 31 maggio 2022.

Nel restare a disposizione per ogni eventuale richiesta di chiarimento o di supporto.

Le referenti all'orientamento in uscita

Maria Vittoria Buzzavo e Stefania De Lucia

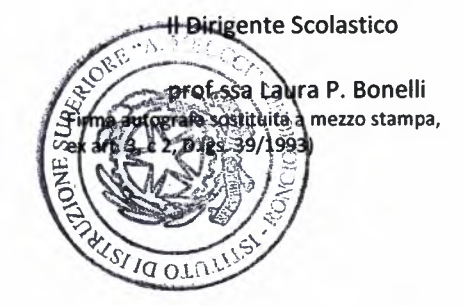